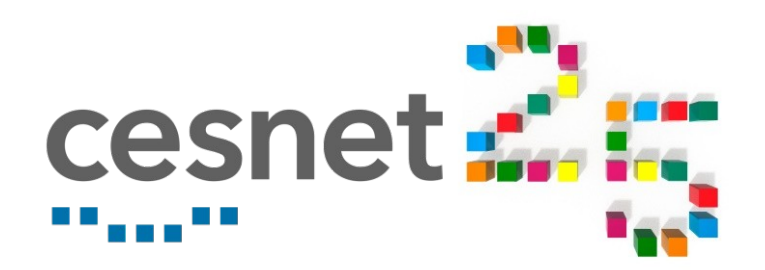

# Going graphical: how to run GUI applications on Metacentrum

Anežka Melounová, April 21, 2021

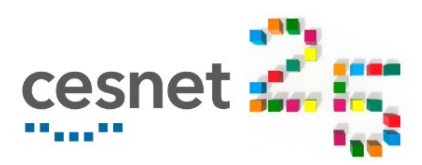

1.8P

### **CLI vs GUI**

Difference is rather obvious...

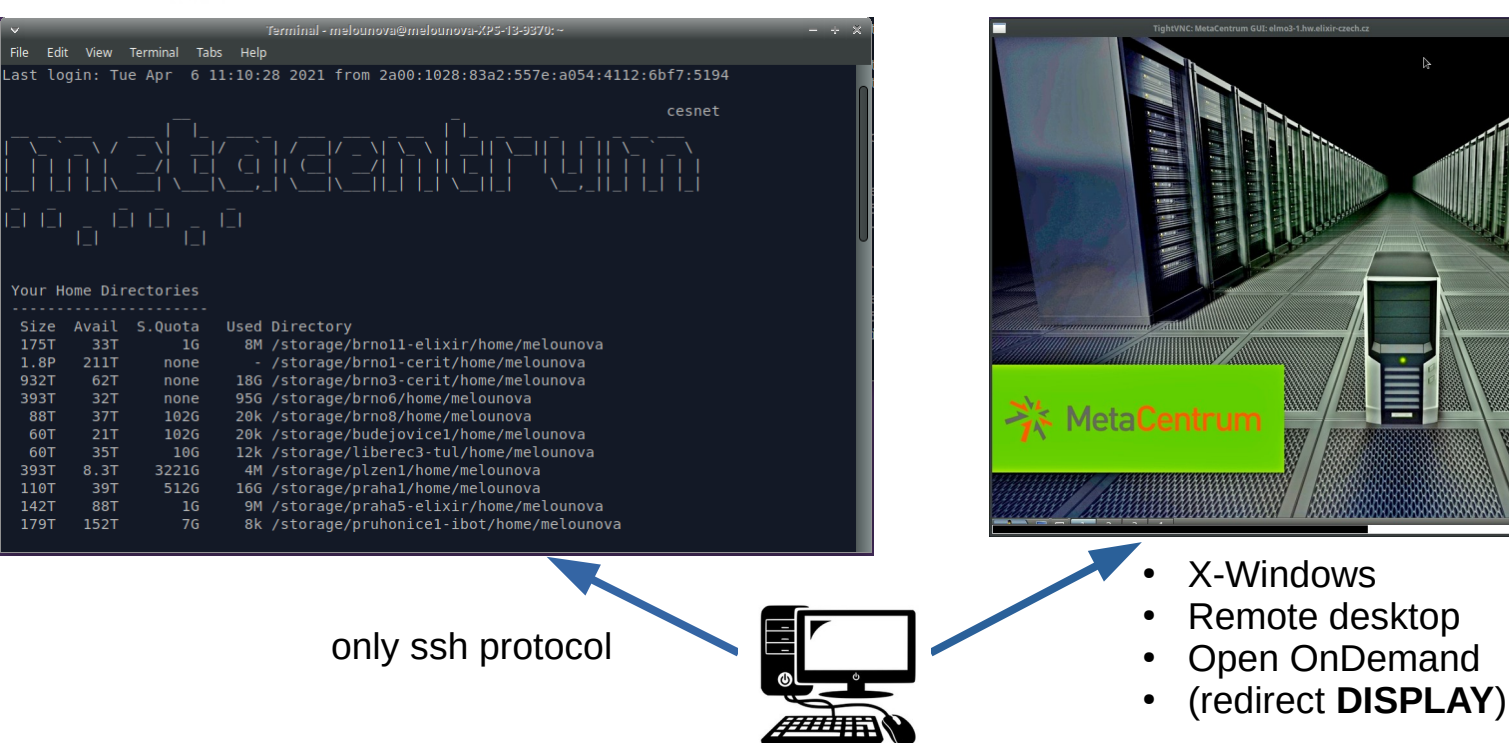

- any approach may be useful, depending on situation and purpose •
- we'll go through all of them •
- start from the simplest and move up the level of sophistication •

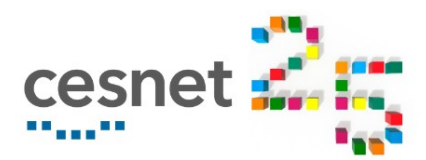

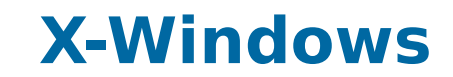

X-Window system, X11, X-protocol... windowing system for UNIX

How it works:

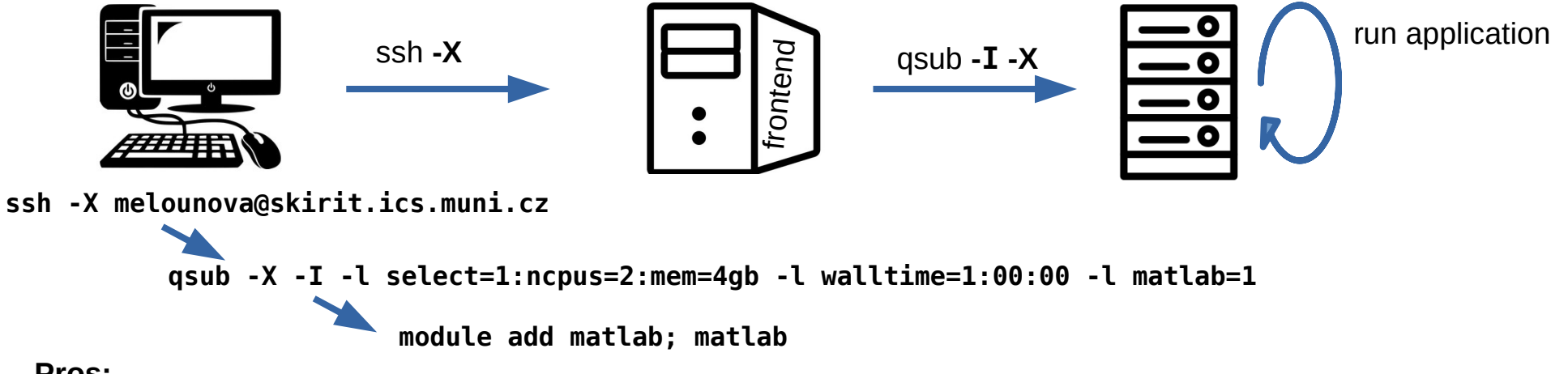

### Pros:

- always available, uses system tools
- you need only what you already have to have in order to access Metacentrum
- fairly useful over LAN when you need only one application

### Cons:

- higher latency, will use all bandwidth
- no possibility to reconnect
- can run only a single application

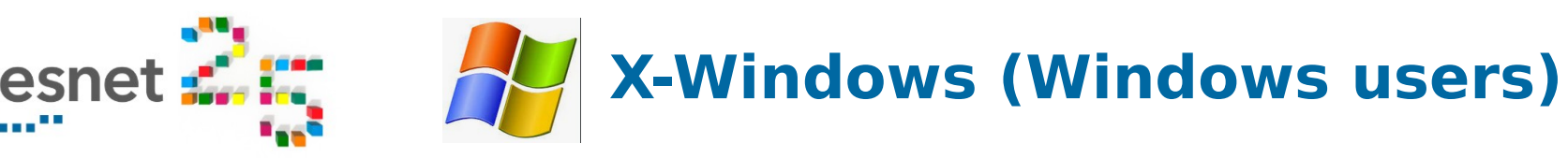

OS Windows users don't have X-server installed by default

### step 1: Install X-server for Windows and run it

- Xming, Cygwin/X, X-Win32, Exceed
- ...

4

• (search for "X-server for Windows")

| → Terminal       Options controlling SSH X11 forwarding         → Keyboard       → Bell         → Features       ✓ Inable X11 forwarding         → Window       → Appearance         → Behaviour       → Translation         → Selection       → MIT-Magic-Cookie-1         → Colours       → MIT-Magic-Cookie-1         → Connection       → Proxy         → Fehret       → Rlogin         → SSH       → Kex         ⊕ - Auth       → TTY         → X11       → Nuth | egory:                                                                                                    |   |                                                                                                    |
|----------------------------------------------------------------------------------------------------|----------------------------------------------------------------------------------------------------|---|----------------------------------------------------------------------------------------------------|
| Puece -                                                                                                    | - Terminal  - Keyboard  - Bell - Features - Window - Appearance - Behaviour - Translation - Selection - Colours - Connection - Data - Proxy - Telnet - Rlogin - SSH - Kex - Rlogin - TTY - Tunnels - X11 - Tunnels | E | Options controlling SSH X11 forwarding  X11 forwarding  Adisplay location  Remote X11 authentication protocol  MIT-Magic-Cookie-1 Xuthorization-1 Xauthority file for local display  Browse |
| bugs                                                                                                    | Bugs                                                                                                    | - |                                                                                                    |

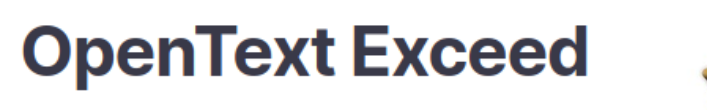

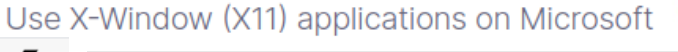

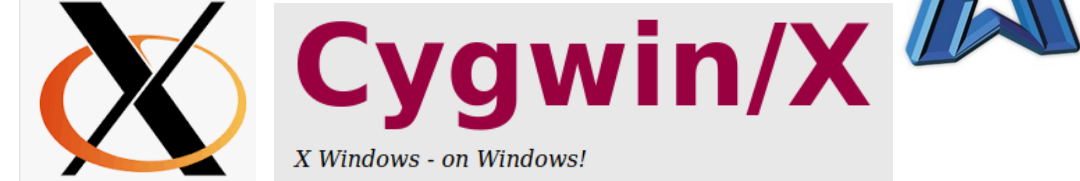

### step 2: set up Putty connection with -X option

- SSH authentication X11
- Enable X11 forwarding
- X display set to localhost:0

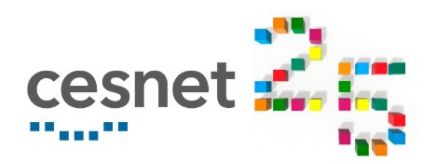

### **X-Windows**

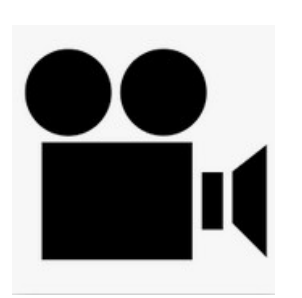

X-Windows\_matlab.mp4

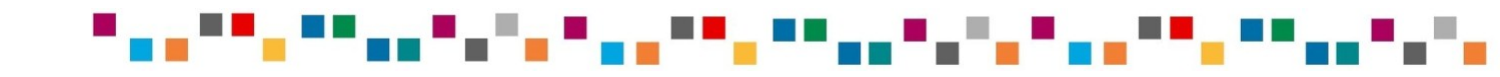

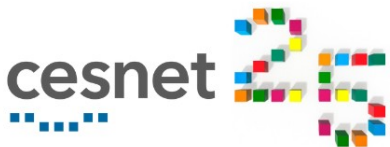

### **Remote desktop**

VNC client = a piece of software running on your PC, e.g. xtightvncviewer

How it works:

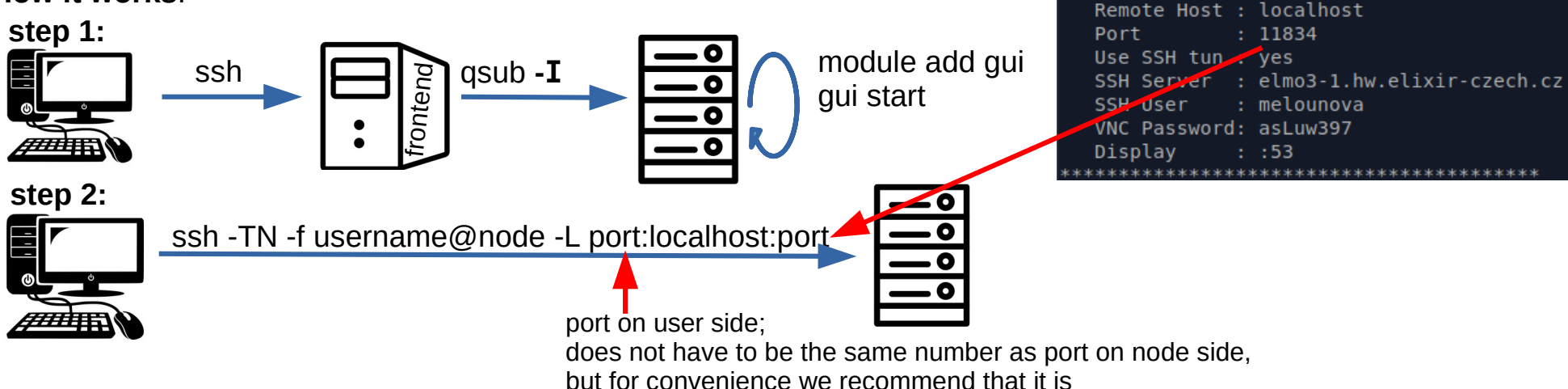

BUSTER)melounova@elmo3-1:~\$ qui start

The connection details are as follows:

Your VNC session has been started.

### e.g. ssh -TN -f melounova@elmo3-1.hw.elixir-czech.cz -L 11843:localhost:11843

| **************************************                                                       |            | (BUSTER)melounova@skirit:~\$ gui info -p<br>There're no VNC session(s) to show! Exiting<br>(BUSTER)melounova@skirit:~\$ |
|----------------------------------------------------------------------------------------------|------------|----------------------------------------------------------------------------------------------------|
| display tunnel machine:port (password)<br>:53 SSH elmo3-1.hw.elixir-czech.cz:11834<br>****** | (asLuw397) | Known issue: sometimes the VNC session fails for the first time (gui info -p gives no output).                          |
|                                                                                              |            | In that case, type gui start again.                                                                                     |

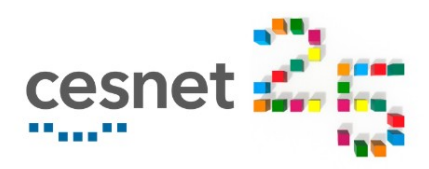

### **Remote desktop**

### step 3:

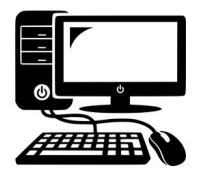

ssh -TN -f username@node -L port:localhost:port

xtightvncviewer localhost:port

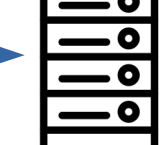

xtightvncviewer localhost:11843

tiny tiny terminal icon here...

click on the terminal icon module add matlab matlab

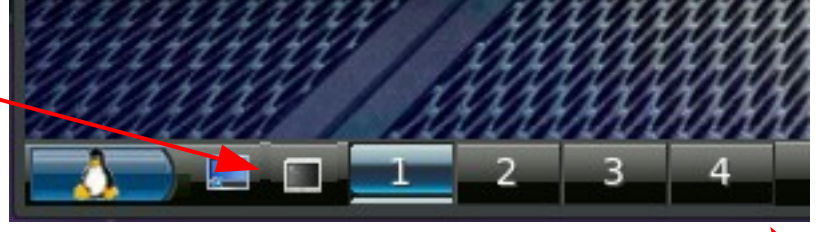

### Pros:

- faster than X-windows (less latency), uses less bandwidth
- the session can be re-connected
- · can run more applications at the same time

### Cons:

- user must install VNC client
- consists of more steps on user side

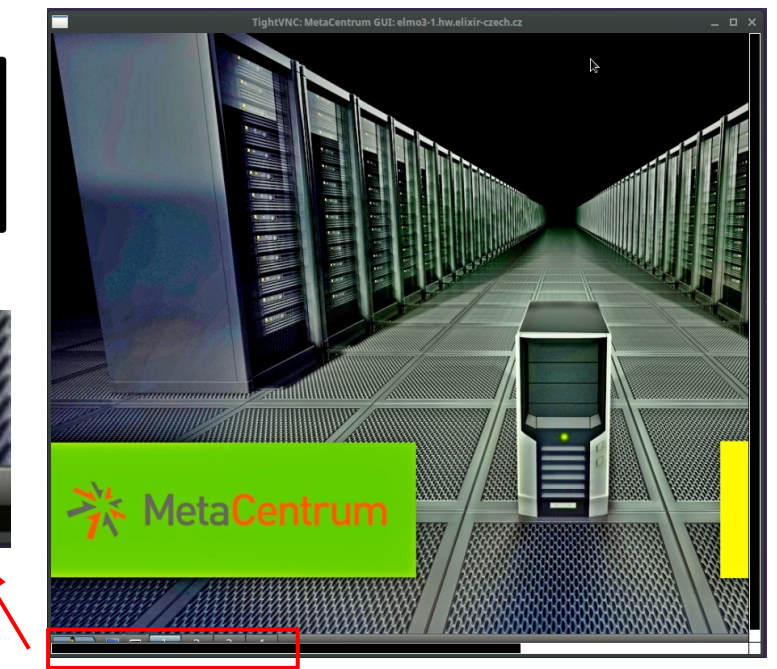

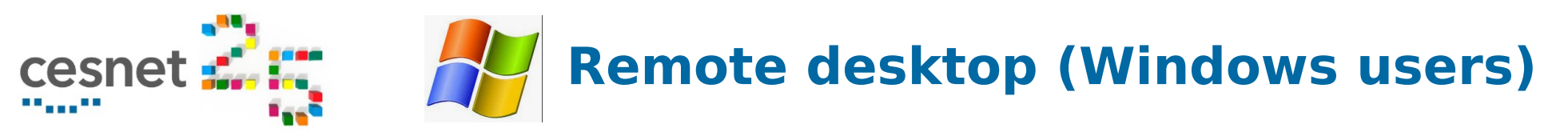

Windows users need both VNC client and change the setup in Putty connection

### step 1: set up normal Putty connection

- run normal interactive job
- module add gui; gui start
- get PORT, password and node name

#### step 2: set up another Putty connection

- set SSH server address to node name
- SSH authentication Tunnels
- Enable port forwarding
- set source port to PORT, destination to localhost:PORT

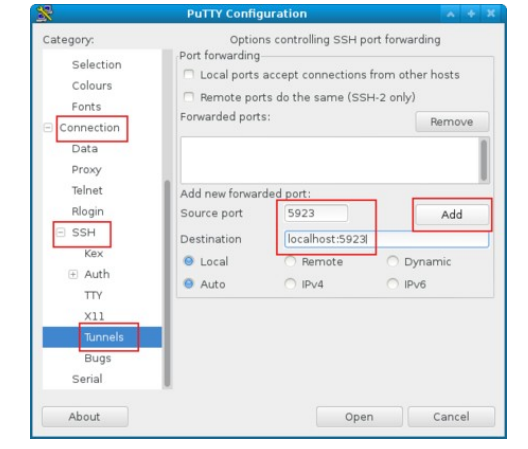

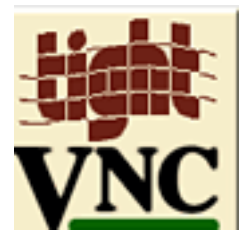

step 3: run VNC client for Windows:
for example, TightVNC Java Viewer
(multiplatform)
connect to localhost and port number PORT

### ▝▖▖▝▝▖▝▝▖▝▝▖▝▖▘▖▘▖▝▝▖▝▝▖▖▘▖▘▖▘▖▘▖▝▝▖▝▝▖▖▘▖▘▖

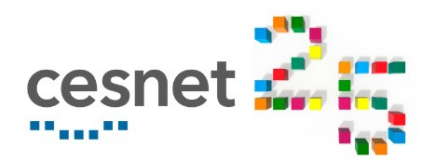

### **Remote desktop**

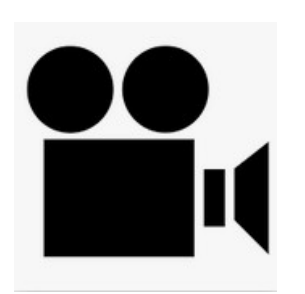

VNC\_matlab.mp4

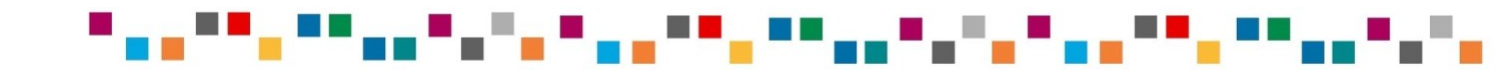

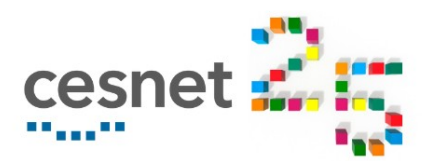

### **Open OnDemand**

Open OnDemand - web-based client portal developed by a Ohio Supercomputer Center et al. How it works:

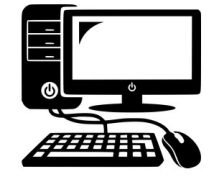

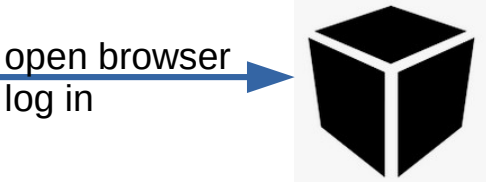

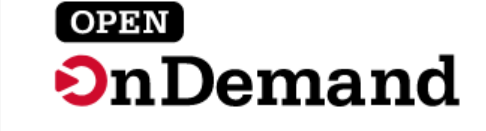

login at https://ondemand.cerit-sc.cz

loa in

- selected applications direct link (ANSYS, Matlab, VMD, Jupyter notebook, R-Studio server)
- others via terminal on Interactive desktop

### Pros:

- user-friendly face
- Windows and Linux users are equivalent
- you need your internet browser only (and Metacentrum credenials)
- offers link to share readonly output (for debugging and help)

### Cons:

- currently limited span (only Cerit machines, zuphux frontend, only some queues)
- more layers = less transparency

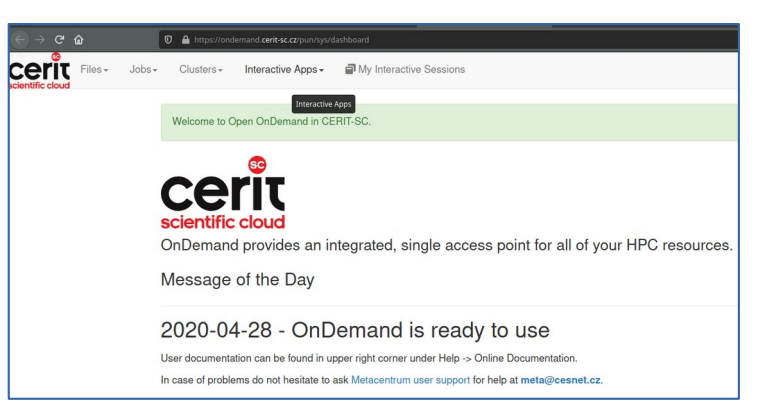

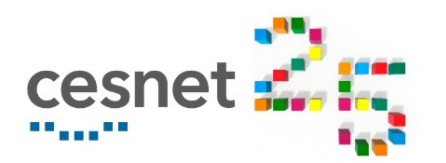

**Open OnDemand** 

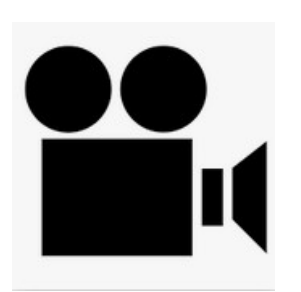

OnDemand\_direct\_matlab.mp4

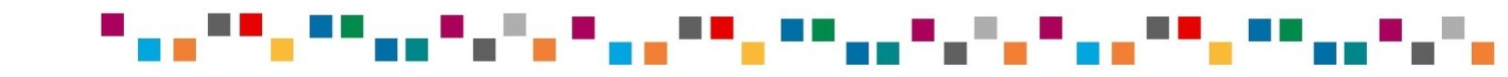

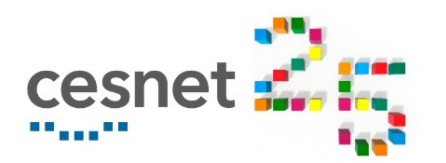

**Open OnDemand** 

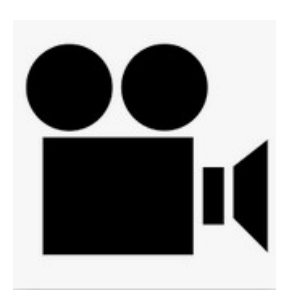

OnDemand\_IntD\_matlab.mp4

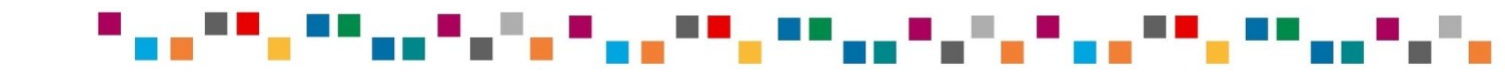

# **DISPLAY redirect (limited usage)**

Outside Inside NAT = Network Address Translation If you sit behind any wifi, you are most probably NATted Internet How it works: export DISPLAY=PC IP:0 module add matlab qsub -I 1) xhost + ontend matlab 2) ssh PC IP node IP

#### Who is it for?

• advanced user who know their network and need maximal speed

#### How do I find out if I am behind a NAT?

- find your public IP and private IP (IP of your network interface controller); if they differ, you are behind NAT
- public IP: at webpages devised for this purpose, e.g. www.whatismyip.com
- private IP: hostname -I | awk '{print \$1}'
- if your local IP address looks like 192.168.x.y, the 10.x.y.z , or is 172.16.0.0-172.31.255.255, you are behind NAT

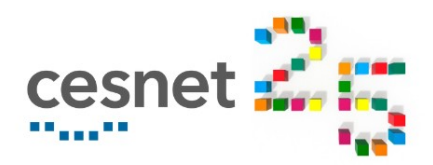

## **Concluding notes**

#### **X-Windows**

- fast to setup and run
- one application only
- session cannot be reconnected
- uses all bandwidth, can be slow

(BUSTER)melounova@skirit:~\$ qsub -X -I -l select=1:ncpus=2:mem=4gb -l walltime=1:00:00 -l matlab=1 qsub: waiting for job 7309729.meta-pbs.metacentrum.cz to start □

melounova@melounova-XPS-13-9370:~\$ ssh -X melounova@skirit.ics.muni.cz

#### **VNC client**

- VNC client needed, more steps to setup
- session can be reconnected, exported etc.
- uses less bandwidth, faster

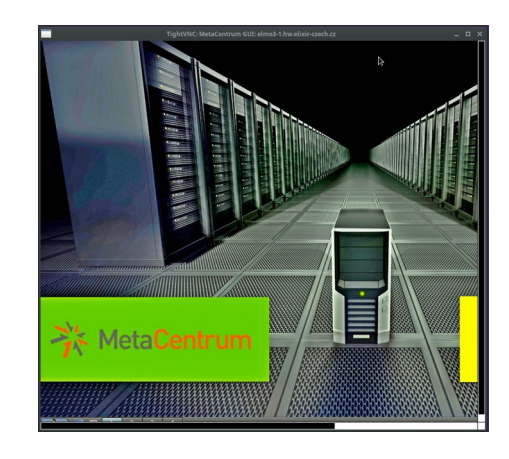

### Open OnDemand

melounova@skirit.ics.muni.cz's password: 🗌

- needs browser only
- Linux and Windows users equivalent
- user-friendly and modern interface
- · currently limited to Cerit PBS scheduler

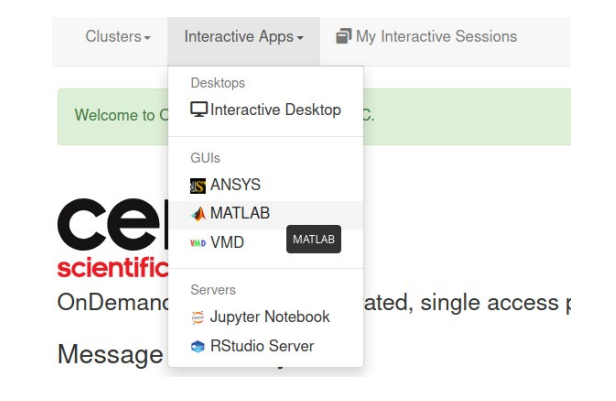

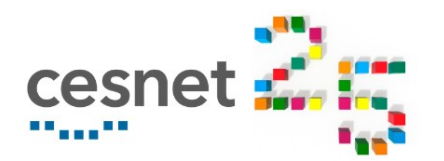

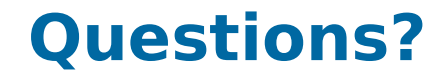

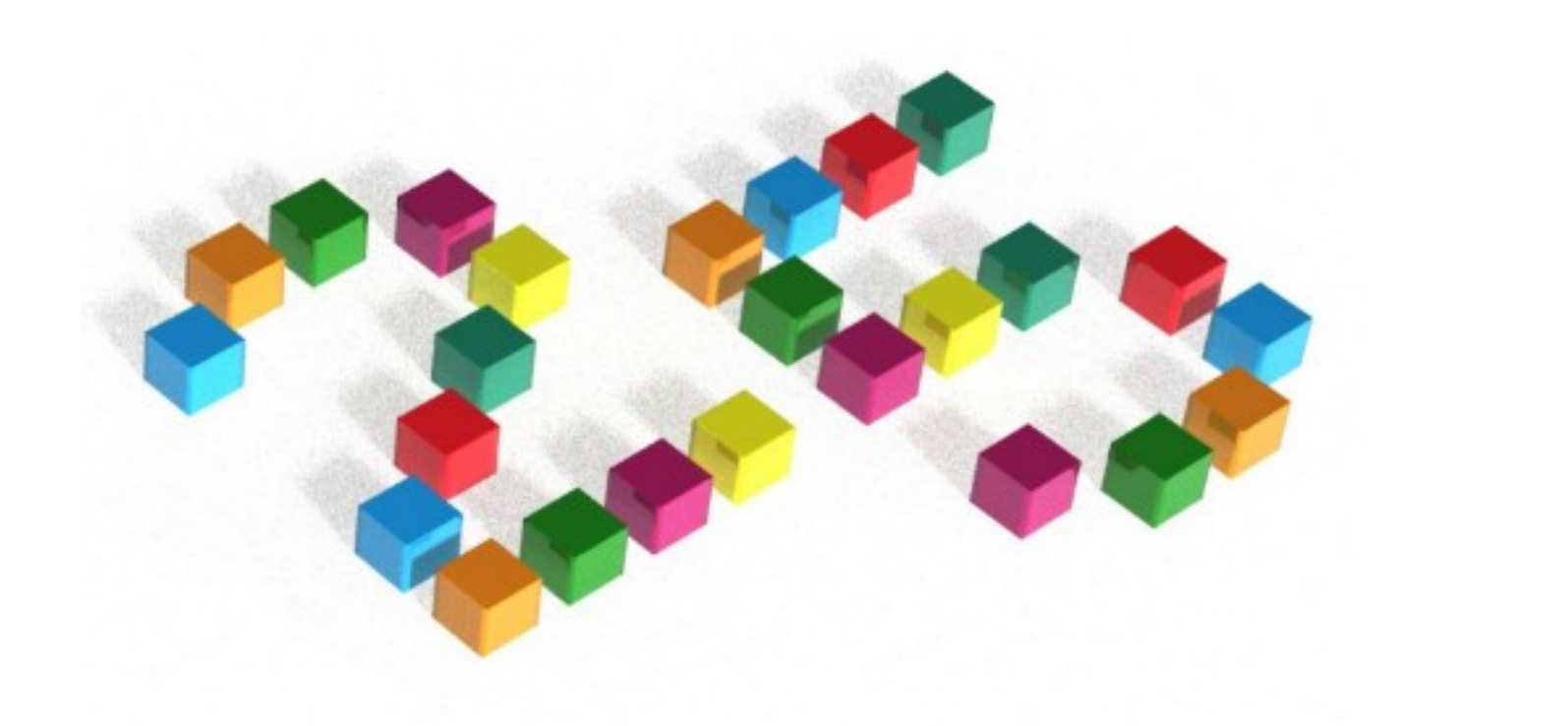

### ⋰<mark>⋰⋰⋰⋰⋰⋰⋰</mark>⋰⋰⋰⋰⋰⋰⋰⋰⋰⋰⋰⋰⋰⋰⋰⋰⋰